## Grade 11-12 Instruction Page (Current Grade 10 and 11)

- 1. Log into PowerSchool through a Web Browser
- 2. Select the Class Registration icon on the left and you will see a screen that looks like this.
  - Welcome to the Charles Spencer High School Class Registration System for 2023-2024

| ŧ | <b>E</b> | Grades and<br>Attendance |                                                                             | View course requests                                    |     |
|---|----------|--------------------------|-----------------------------------------------------------------------------|---------------------------------------------------------|-----|
| ŧ | 0        | Grade History            | English                                                                     | Click the edit button to request a course =             | 2 🗸 |
| L |          | Attendance               | Number of requests to generate : 1                                          |                                                         |     |
| r | U        | History                  | Social Studies                                                              | Click the edit button to request a course $\Rightarrow$ | 2 🗸 |
|   |          | Teacher<br>Comments      | Number of requests to generate : 1                                          |                                                         |     |
|   | •        | School Bulletin          | Mathematics                                                                 | Click the edit button to request a course ⇒             | 2 🗸 |
|   |          |                          | Number of requests to generate : 1                                          |                                                         |     |
| 7 |          | Class<br>Registration    | Science                                                                     | Click the edit button to request a course $\Rightarrow$ | 2 🗸 |
|   | 0        |                          | Number of requests to generate : 1                                          |                                                         |     |
|   |          | My Schedule              | French Immersion                                                            | Click the edit button to request a course $\Rightarrow$ | 2 🗸 |
|   |          | Test Secres              | Number of requests to generate : 1                                          |                                                         |     |
|   |          | Test Scores              | The Academy                                                                 | Click the edit button to request a course $\Rightarrow$ | 2 🗸 |
|   |          | Report Card              | You must apply and be approved by the Academy to register in these courses. |                                                         |     |
|   |          | SchoolEngage             | Number of requests to generate : 1                                          |                                                         |     |
|   |          |                          | Languages                                                                   | Click the edit button to request a course $\Rightarrow$ | 2 🗸 |
|   |          | Message<br>Sender        | Number of requests to generate : 1                                          |                                                         |     |
|   |          | Condor                   | Fine Arts                                                                   | Click the edit button to request a course $\Rightarrow$ | 2 🗸 |
|   |          | Assignment               | Number of requests to generate : 1                                          |                                                         |     |

3. Click the Pencil on the right to select courses under each heading.

|                                    | View                                          | w course requests |
|------------------------------------|-----------------------------------------------|-------------------|
| nglish                             | Click the edit button to request a course 👳   | 2~                |
| Number of requests to generate : 1 |                                               |                   |
| ocial Studies                      | Click the edit button to request a course 10  | Ø 🗸               |
| Number of requests to generate : 1 |                                               |                   |
|                                    | Click the add builton in results in recent in |                   |

4. A pop-up window like the one below will appear for you to make your selection. Once your selection is made click the Okay button.

| uttion to request a course = |                                                   |                        |         |              |                      |         |                   |             |
|------------------------------|---------------------------------------------------|------------------------|---------|--------------|----------------------|---------|-------------------|-------------|
|                              |                                                   |                        |         |              |                      |         |                   |             |
|                              |                                                   |                        |         |              |                      |         |                   |             |
|                              |                                                   |                        |         |              |                      |         |                   |             |
| tion to request a course     | Engli                                             | sh                     | -       | _            |                      | _       |                   |             |
|                              | -                                                 | Course Name            |         | Number       | Course Description   | Credits | Prerequisite Note | Alerts      |
| tion to request a course =   | 0                                                 | English 20-1           |         | ELA2105      |                      | 5       |                   |             |
|                              | 0                                                 | English 20-2           |         | ELA2104      |                      | 5       |                   |             |
| ton to request a course -    | < <frat 1="" <prev="" nmt=""> last&gt;&gt;</frat> |                        |         |              |                      |         |                   |             |
|                              | ~                                                 | You may select up to 2 | courses | . You have a | elected o course(s). |         |                   | Cancel Okay |
| tion to request a course of  | _                                                 |                        | _       |              |                      |         |                   |             |
|                              |                                                   |                        |         |              |                      |         |                   |             |
|                              |                                                   |                        |         |              |                      |         |                   |             |
| atton to request a course =  |                                                   |                        |         |              |                      |         |                   |             |

- 5. Select core and options course to meet your requirements. Incoming grade 11 students are reminded to select a full course load. Incoming Grade 12 students need to select sufficient courses to meet grad requirements.
- 6. Click the Submit button on the lower righthand corner to submit your choices.
- You can log in to PowerSchool and select Class Registration at any point to check your selections. If you log in, your screen will list your selections in a format like this below. Note: the Cr Hrs column will not always match the actual number of credits you will receive for the course.

- -

| View Requests | for 2020-2021 (Charles Spencer Hig | jh School) 🕴 🖄 🗳             |        |
|---------------|------------------------------------|------------------------------|--------|
|               | CSH                                |                              |        |
| Crs Num       | Course                             | Туре                         | Cr Hrs |
| 1. ELA2105    | English 20-1                       | Elective                     | 5.00   |
| 2. MAT2791    | Mathematics 20-1                   | Elective                     | 5.00   |
| 3. SST2771    | Social Studies 20-1                | Elective                     | 5.00   |
|               |                                    | Total Credit Hours Requested | 15.00  |